# Click on "Sign In"

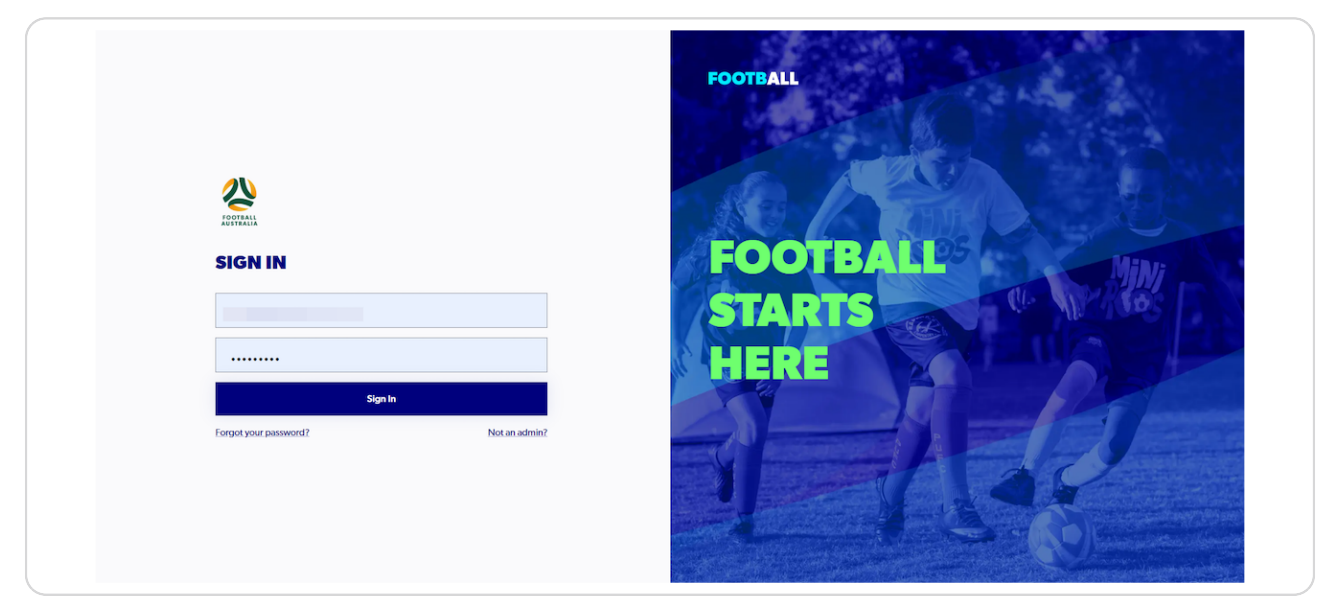

#### STEP 2

# **Click on "Supported Documents"**

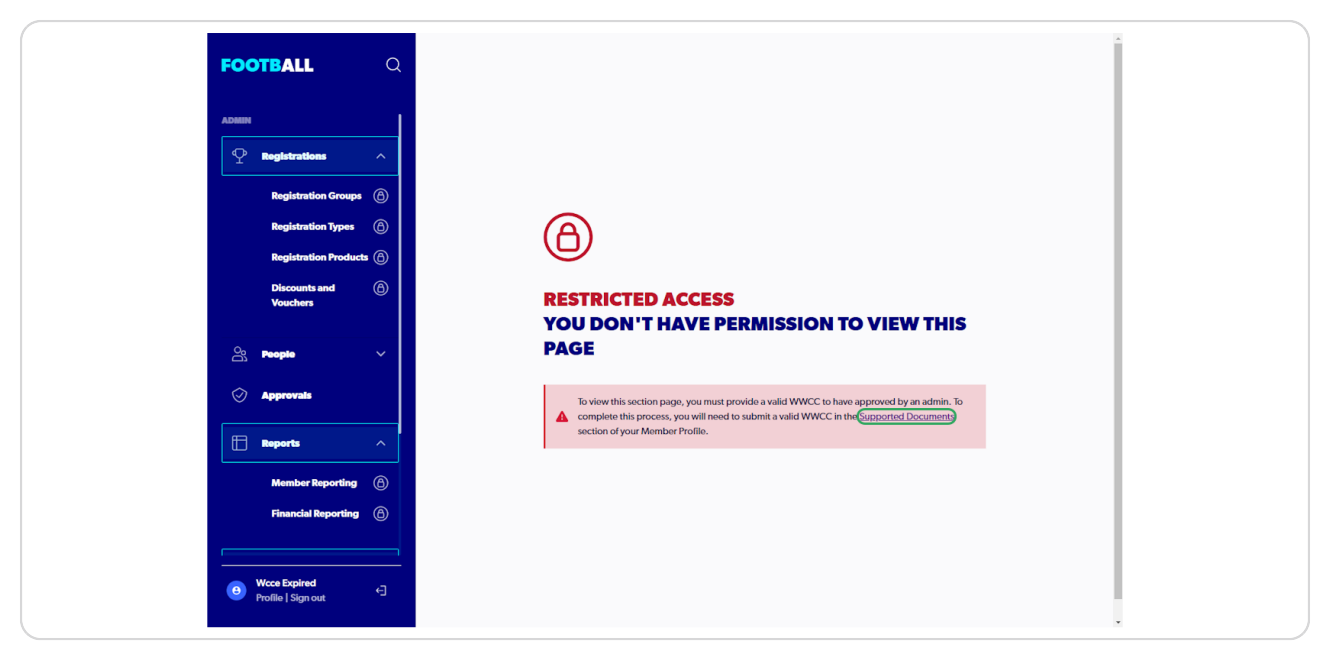

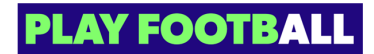

A You will not be able to access any of the features of the admin until your organisation has cited your WWCC details.

#### STEP 3

## Enter the relevant details

| MANAGEMENT INVITE                   |   | PERSONAL DETAILS             |                        |   |
|-------------------------------------|---|------------------------------|------------------------|---|
| Step 1<br>Personal information      |   | ET'S START WITH YOUR DETAILS |                        |   |
| Step 2<br>Add valid wwcc            |   | First Name<br>Wcce           | Middle Name (Optional) |   |
|                                     |   | Last Name<br>Expired         |                        |   |
|                                     |   | Date of Birth                | <br>Gender (Optional)  | ~ |
|                                     | P | lease enter your address     |                        |   |
|                                     |   | Start typing your address    |                        |   |
|                                     |   |                              |                        |   |
|                                     |   |                              |                        |   |
| Help & getting started              |   |                              |                        |   |
| Wcce Expired     Profile   Sign out | ¢ |                              |                        |   |

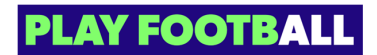

# Click on "Next"

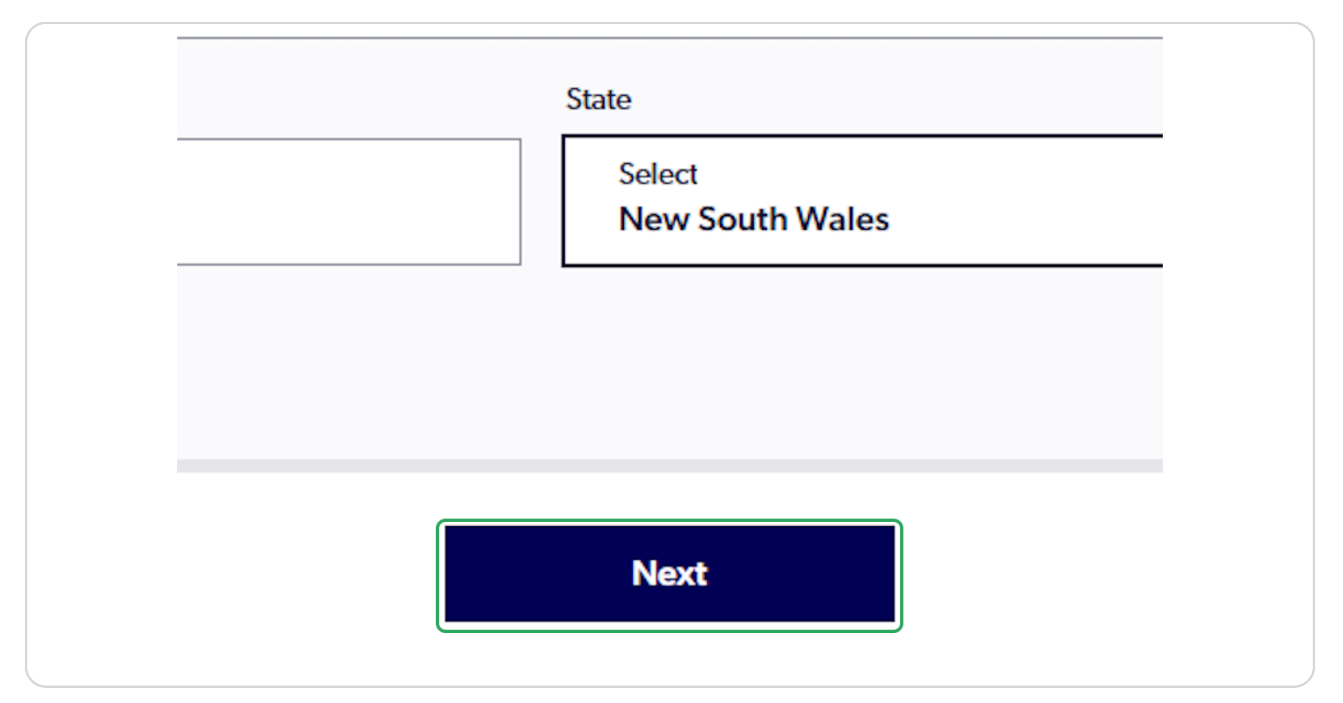

### STEP 5

# Select "Type of Check"

| nation | • | Please note: Skipping this step will result in limited management access, until you provide and have app you will need to submit your WWCC in the Supported Documents section of your Member Profile. |
|--------|---|----------------------------------------------------------------------------------------------------|
|        |   | Enter your working with children check details:          Select a state       V         New South Wales       V         Type of Check       V                                                         |
|        |   | Note that it is the requestor's obligation to confirm whether an exemption applies by referring to your relevant jurisdiction websit Apply exemption from document upload                             |
|        |   |                                                                                                    |

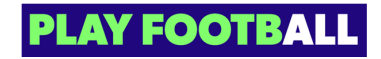

# Select "Volunteer"

| 0             |                                                 |   |                                       |
|---------------|-------------------------------------------------|---|---------------------------------------|
|               | Enter your working with children check details: |   |                                       |
|               | Select a state<br>New South Wales               | ~ | Document Type<br>WWCC                 |
|               | Type of Check                                   | ^ |                                       |
|               | Volunteer                                       |   |                                       |
|               | Paid: Hobby<br>Paid: Employee                   |   | ing to your relevant jurisdiction web |
|               |                                                 |   |                                       |
|               |                                                 |   |                                       |
| tting started |                                                 |   |                                       |
| red ←         |                                                 |   |                                       |

## STEP 7

## Enter WWCC details

|                     | Enter your working with children check details: |                        |
|---------------------|-------------------------------------------------|------------------------|
|                     | Select a state View South Wales                 | Document Type<br>WWCC  |
|                     | Type of Check<br>Volunteer                      |                        |
|                     | Enter document details:                         |                        |
|                     | Card number<br>163747                           | Issue date             |
|                     | Expiry date                                     | Issue date is required |
| jetting started     | Expiry date is required                         |                        |
| pired ←<br>Sign out | Back                                            |                        |

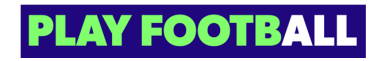

## Click on "Issue date"

|   | Issue date             | <u></u> |
|---|------------------------|---------|
| ] | Issue date is required |         |
|   |                        |         |

## STEP 9

# Input "Expiry date"

|                       | Select a state New South Wales                                                       | Document Type<br>WWCC    |
|-----------------------|--------------------------------------------------------------------------------------|--------------------------|
|                       | Type of Check<br>Volunteer                                                           |                          |
|                       | Enter document details:                                                              |                          |
|                       | Card number<br>163747                                                                | Issue date<br>03/07/2023 |
|                       | Expiry date                                                                          |                          |
| getting started       | Upload your working with children check based on the information you provided above. |                          |
| pirea ←<br>Sign out ← | Back                                                                                 |                          |

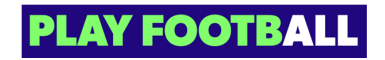

```
STEP 10
```

# Click on "Upload a Working with Children Check Document"

|            | Card number<br>163747                                                                                                    | Issue date<br>03/07/20 |
|------------|----------------------------------------------------------------------------------------------------|------------------------|
|            | Expiry date 25/01/2024                                                                                                    |                        |
|            | Upload your working with children check based on the information you provided above.                                                             |                        |
|            | Upload a Working with Children Check Document                                                                                                    |                        |
|            | Document is required                                                                                                    |                        |
|            | <ul> <li>Please ensure that your photo meets the following guidelines.</li> <li>Is a valid Working with Children Check</li> </ul>                |                        |
| ng started | <ul> <li>Is clear, legible and with appropriate lighting</li> <li>Is under 5MB in size</li> <li>Is either a PDF, PNG or JPG file type</li> </ul> |                        |

### STEP 11

# Upload your working with children check file

| ø | Type of Check<br>Volunteer                       | ~                                                                                      |  |
|---|--------------------------------------------------|----------------------------------------------------------------------------------------|--|
| 0 | Enter docume                                     | UPLOAD A WORKING WITH CHILDREN CHECK DOCUMENT                                          |  |
|   | Card num<br>163747                               | (IIII)                                                                                 |  |
|   | Expiry da<br>25/01/1                             | DRAG AND DROP A<br>DOCUMENTANDIMAGE                                                    |  |
|   | Upload your v                                    | Upload a document from your device                                                     |  |
|   | Uploa                                            | Cancel Upload file                                                                     |  |
|   | <ul> <li>Please er</li> <li>Is a vali</li> </ul> | nsure that your photo meets the following guidelines.<br>d Working with Children Check |  |

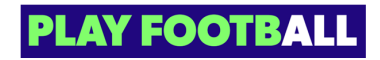

# Click on "Upload file"

|                               |                     | i |  |
|-------------------------------|---------------------|---|--|
| Upload a documer              | it from your device |   |  |
| footba                        | ll.png              |   |  |
| Cro                           | pped                |   |  |
|                               |                     |   |  |
|                               |                     |   |  |
| Cancel                        | Upload file         |   |  |
|                               |                     |   |  |
|                               |                     |   |  |
| ing with Children Check       |                     |   |  |
| and with appropriate lighting |                     |   |  |
| n size                        |                     |   |  |
| PNG or JPG file type          |                     |   |  |
|                               |                     |   |  |
|                               |                     |   |  |

### STEP 13

# Click on "Submit"

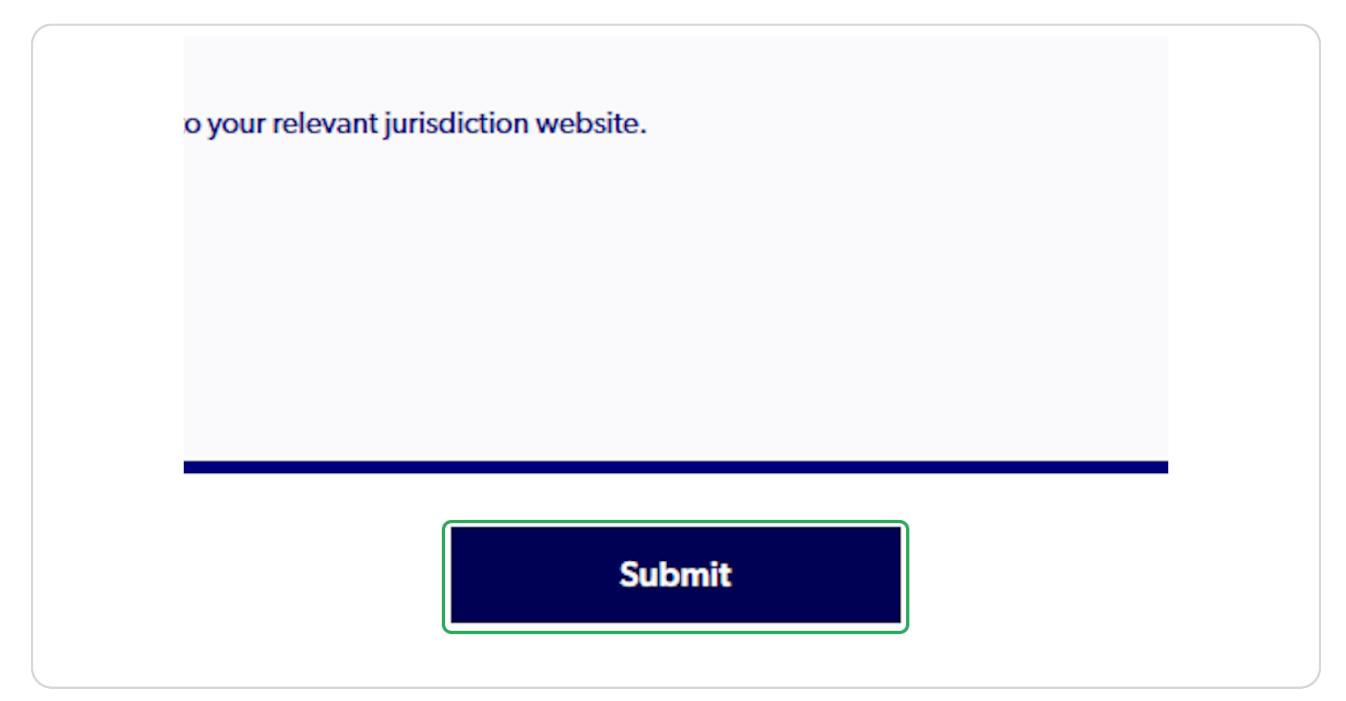

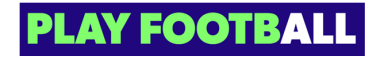

# Confirmation message will appear

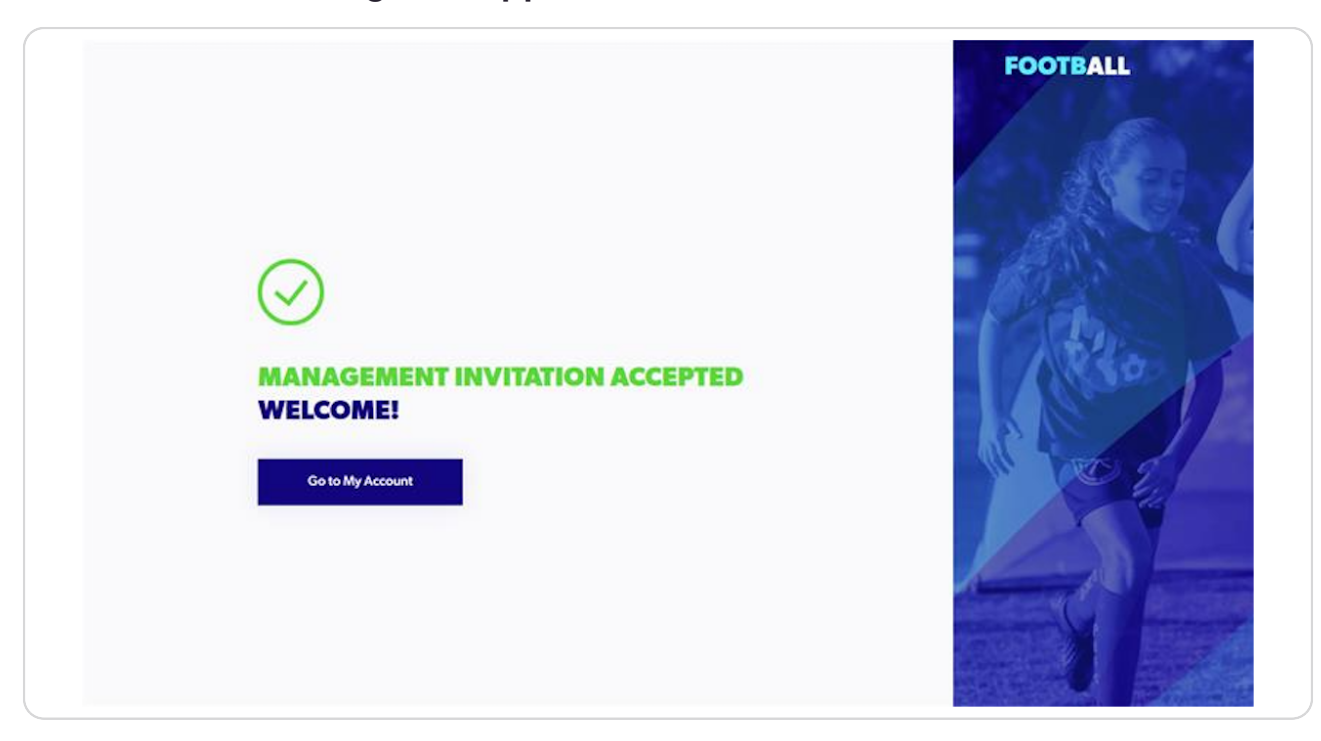

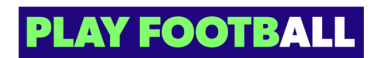

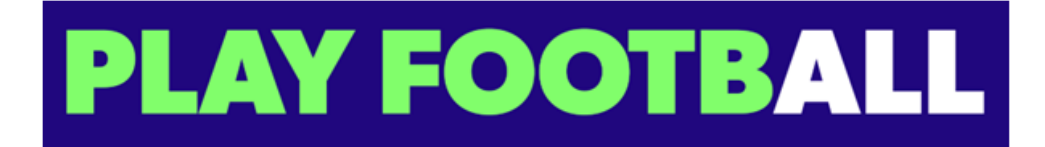

10 of 10